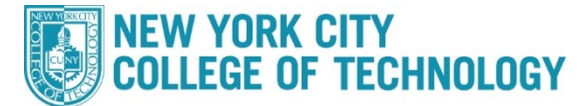

**Office of the Registrar** 

## How to Register via Schedule Builder

The following steps are to register for classes via Schedule Builder.

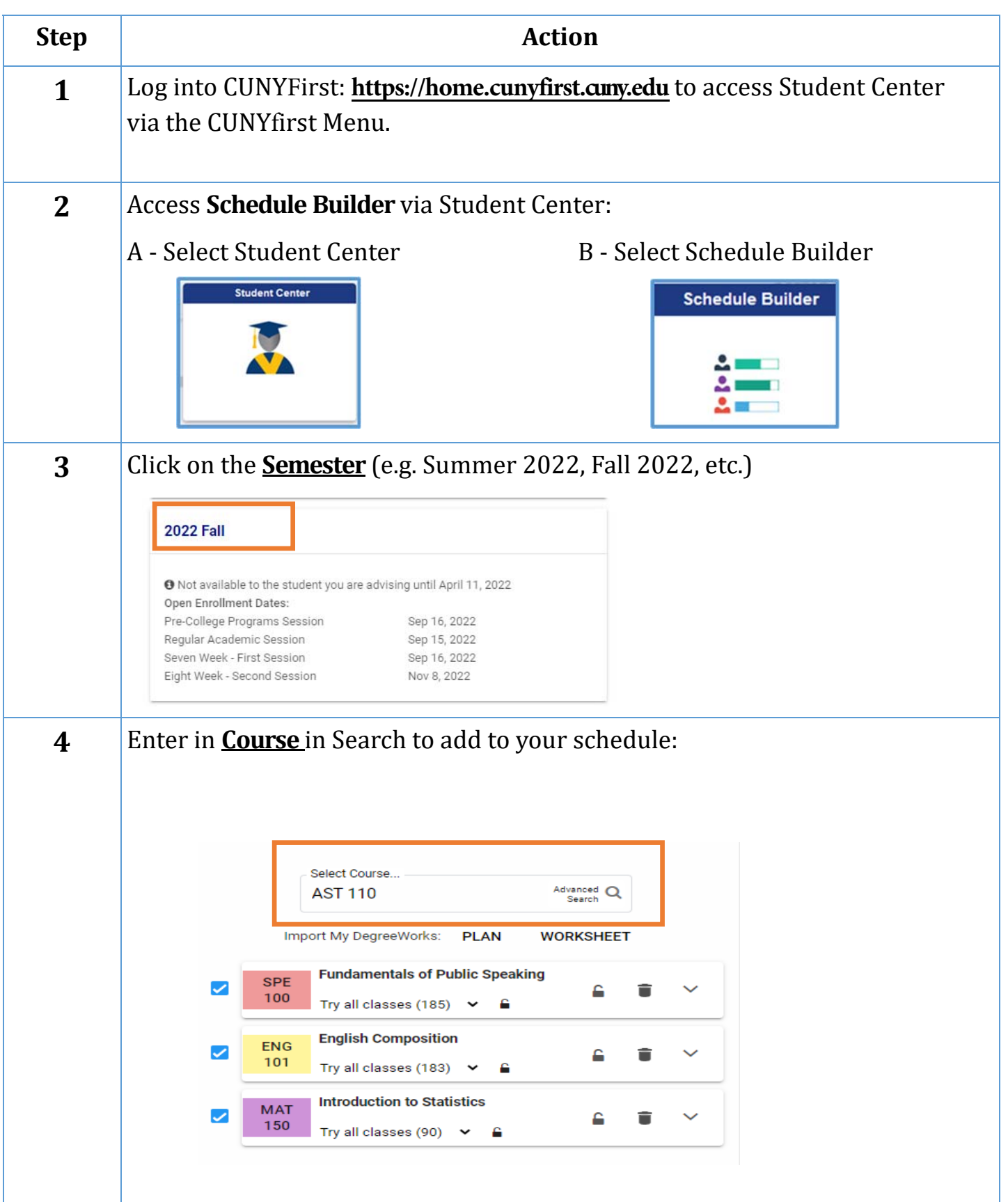

| Step |                                                                                                    |                                                                                                    |                                                                 |                                   |                             |                                   |              |                         |                         |  |
|------|----------------------------------------------------------------------------------------------------|----------------------------------------------------------------------------------------------------|-----------------------------------------------------------------|-----------------------------------|-----------------------------|-----------------------------------|--------------|-------------------------|-------------------------|--|
| 5    | Block out times on Calendar <b>you cannot take courses</b> so you can determine the                                                                                                    |                                                                                                    |                                                                 |                                   |                             |                                   |              |                         |                         |  |
|      | ideal                                                                                                    | schedule:                                                                                                    |                                                                 | RESULT 26 OF 269414               |                             |                                   |              |                         |                         |  |
|      |                                                                                                    |                                                                                                    | Sun<br>Aug 28<br>7 am                                           | Mon<br>Aug 29                     | Tue<br>Aug 30               | Wed<br>Aug 31                     | Thu<br>Sep 1 | Fri Sep 2<br>No Classes | Sat Sep 3<br>No Classes |  |
|      |                                                                                                    |                                                                                                    | 8 an                                                            |                                   |                             |                                   |              |                         |                         |  |
|      |                                                                                                    |                                                                                                    | 10 an                                                           |                                   |                             |                                   |              |                         |                         |  |
|      |                                                                                                    |                                                                                                    | 11 an<br>12 pr                                                  |                                   |                             |                                   |              |                         |                         |  |
|      |                                                                                                    |                                                                                                    | 1 pr                                                            |                                   |                             |                                   |              |                         |                         |  |
|      |                                                                                                    |                                                                                                    | 3 pr                                                            |                                   |                             |                                   |              |                         |                         |  |
|      |                                                                                                    |                                                                                                    | 4 pm<br>5 pm                                                    | ENG 101<br>LEC<br>Aug 25 - Dec 21 |                             |                                   |              |                         |                         |  |
|      |                                                                                                    |                                                                                                    | 6 pm                                                            |                                   |                             |                                   |              |                         |                         |  |
|      |                                                                                                    |                                                                                                    | 8 pm                                                            | MAT 150<br>LEC<br>Aug 25 - Dec 21 |                             | MAT 150<br>LEC<br>Aug 25 - Dec 21 |              |                         |                         |  |
|      |                                                                                                    |                                                                                                    | 9 pm                                                            |                                   |                             |                                   |              |                         |                         |  |
| 6    | You can view <b>Class Details</b> to see specifics about a course:                                                                                                    |                                                                                                    |                                                                 |                                   |                             |                                   |              |                         |                         |  |
|      |                                                                                                    |                                                                                                    |                                                                 |                                   |                             |                                   |              |                         |                         |  |
|      |                                                                                                    | Class Details 👥                                                                                                    | TIPS                                                            |                                   | Sort by: Sele               | ect                               |              |                         |                         |  |
|      |                                                                                                    |                                                                                                    |                                                                 |                                   | K <                         | RESUL<br>86 OF 8                  |              |                         |                         |  |
|      |                                                                                                    | MAT 150                                                                                                    |                                                                 | 2022 Fall<br>Regul                | Term: Aug 25<br>ar Academic | 5 - Dec 21<br>Session             |              |                         |                         |  |
|      |                                                                                                    | Mon, Wed : 12:00 PM- to 1:40 PM                                                                                        |                                                                 | Bo                                | ough of Map                 | hattan CC                         |              |                         |                         |  |
|      |                                                                                                    | <ul> <li>1699</li> <li>Seats: 0/25</li> </ul>                                                                          |                                                                 |                                   | Fite                        | In Person<br>rman 208             |              |                         |                         |  |
|      |                                                                                                    | <ul> <li>Wait List: 0/4</li> <li>Recommendations: 1 : 0<br/>Course Attributes: ASAP; ZERO Textbook</li> </ul>          | ok Cost                                                         |                                   | 4.0/4.0 Prog                | Staff<br>ress onits 1             |              |                         |                         |  |
|      |                                                                                                    | Prerequisite: ESL 62 and ACR 94 and M<br>approval from Math Department in Roo<br>Prerequisite: Must be an ASAP Student | AT 12, 14, 41, 51, or 16<br>m N599.<br>to be enrolled in this c | 61.5Non-Degree S<br>class.        | Students must s             | eek 1                             |              |                         |                         |  |
|      |                                                                                                    | or<br>LEC 1200                                                                                                    |                                                                 | Bo                                | rough of Man                | 1<br>hattan CC                    |              |                         |                         |  |
|      |                                                                                                    | Seats: 0/25<br>Wait List: 0/4                                                                                          |                                                                 |                                   | 70 Mur                      | rray M305<br>Staff                |              |                         |                         |  |
|      | Recommendations: 1 : 0 4.0/4.0 Progress Units<br>Prerequisite: ESL 62 and ACR 94 and MAT 12, 14, 41, 51, or 161.5Non-Degree Students must seek<br>approval from Math Department in Room N599. |                                                                                                    |                                                                 |                                   |                             |                                   |              |                         |                         |  |
|      | HIDE SIMILAR OPTIONS                                                                                                    |                                                                                                    |                                                                 |                                   |                             |                                   |              |                         |                         |  |
|      |                                                                                                    |                                                                                                    |                                                                 |                                   |                             |                                   |              |                         |                         |  |
|      |                                                                                                    |                                                                                                    |                                                                 |                                   |                             |                                   |              |                         |                         |  |
|      |                                                                                                    |                                                                                                    |                                                                 |                                   |                             |                                   |              |                         |                         |  |
|      |                                                                                                    |                                                                                                    |                                                                 |                                   |                             |                                   |              |                         |                         |  |

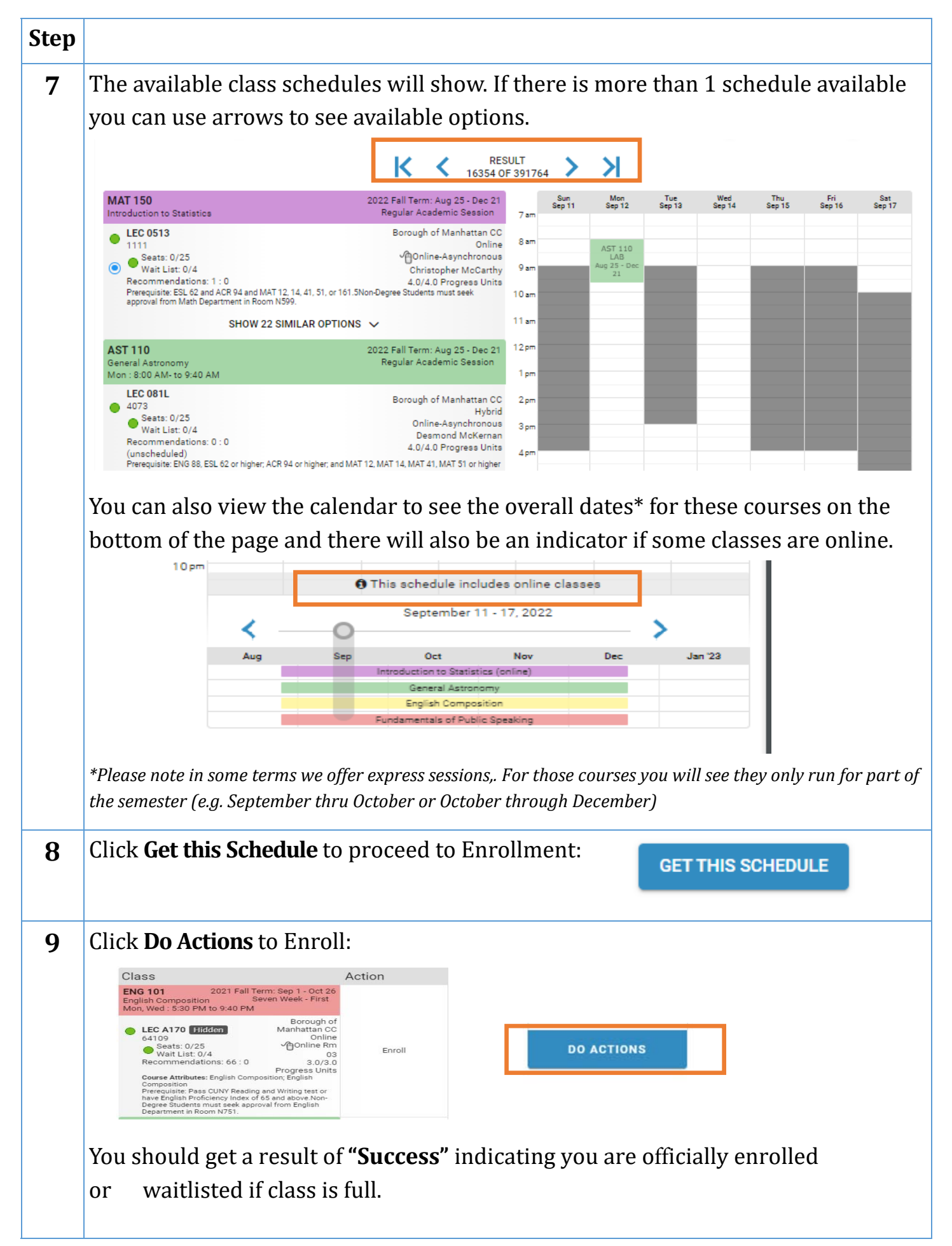

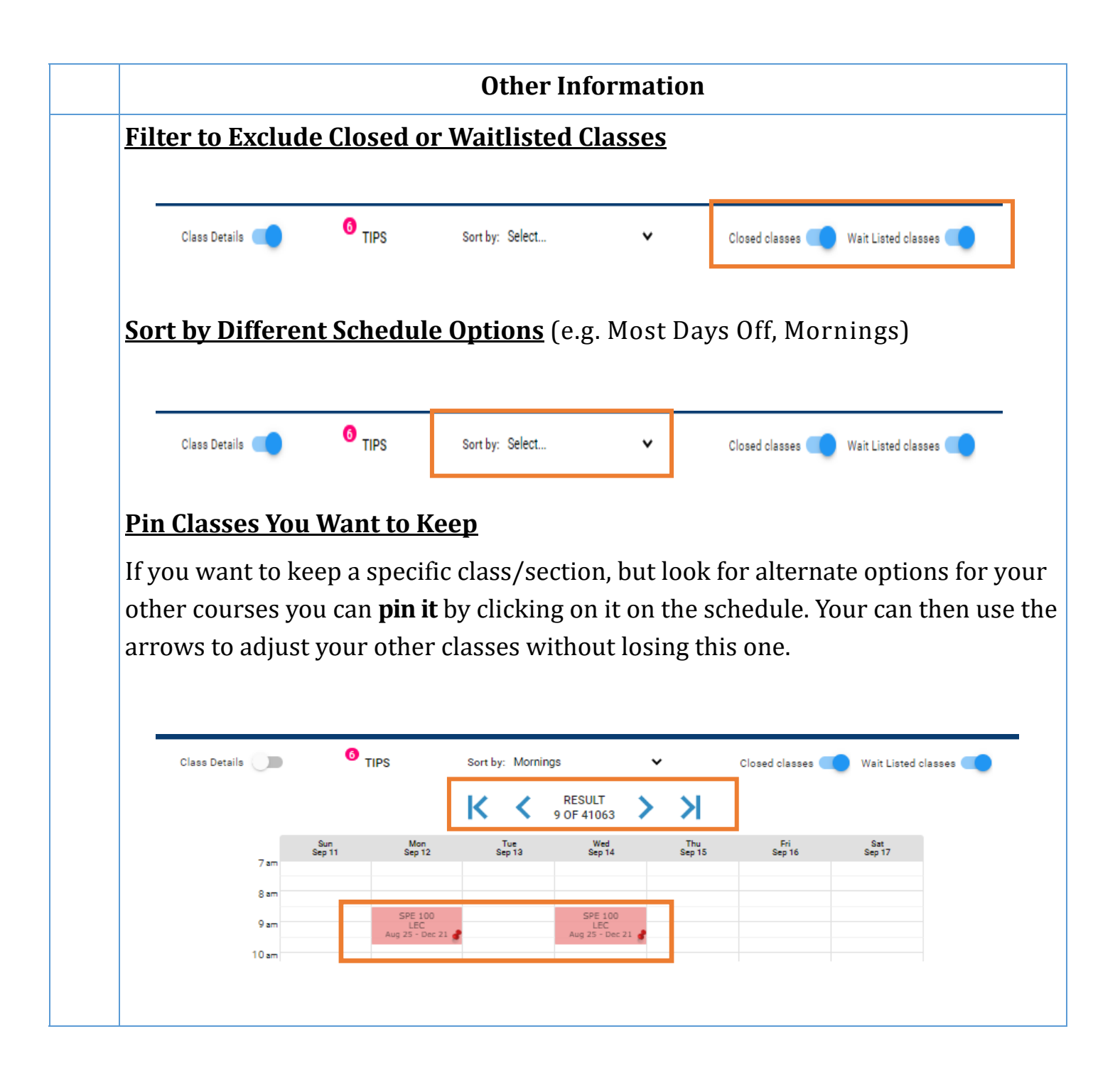